Linkki: <u>eTA Kenia</u>

Klikkaa tästä aloittaaksesi eTA:n täyttämisen

Albatros travel

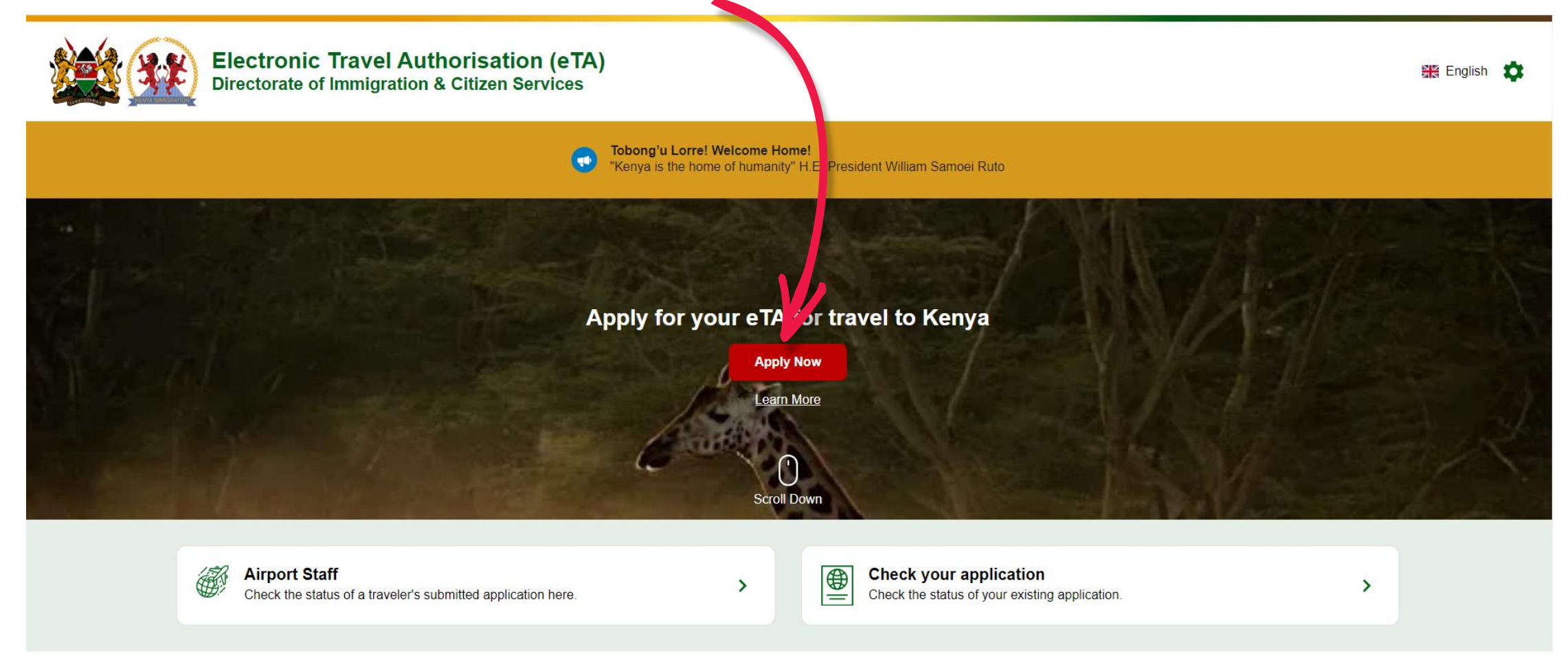

# Albatros travel

Mikäli sinulla on Kenian passi tai passi yhdestä East African Partner State –maista, valitse punainen laatikko.

## Start your trip to Kenya

# Klikkaa Tourist & Visitors\* Alforeign visitors except citizens of EAC member States planning to travel to the Republic of Kenya are required to submit Immigration in compliance with Section 48 of the Kenya Citizenship & Immigration Act (No. 12 of 2011). Failure to comply may lead to denied boarding and/or deportation con arrival. Image: Compliance with the Kenya Citizenship & Immigration Act (No. 12 of 2011). Failure to comply may lead to denied boarding and/or deportation con arrival. Image: Compliance with the Kenya Citizenship & Immigration Act (No. 12 of 2011). Failure to comply may lead to denied boarding and/or deportation con arrival. Image: Compliance with the Kenya Citizenship & Immigration Act (No. 12 of 2011). Failure to comply may lead to denied boarding and/or deportation con arrival. Image: Compliance with the Kenya Citizenship & Immigration Act (No. 12 of 2011). Failure to comply may lead to denied boarding and/or deportation con arrival. Image: Compliance with the Kenya Citizenship & Immigration Act (No. 12 of 2011). Failure to comply may lead to denied boarding and/or deportation con arrival. Image: Compliance with the Kenya Citizenship & Immigration Act (No. 12 of 2011). Failure to comply may lead to denied boarding and/or deportation con arrival. Image: Compliance with the Kenya Citizenship & Immigration Act (No. 12 of 2011). Failure to comply may lead to denied boarding and/or deportation con arrival. Image: Compliance with the Kenya Citizenship & Immigration Act (No. 12 of 2011). Failure to comply may lead to denied boarding and/or deportation con arrival. Image: Compliance with the Kenya Citizenship & Immigration Act (No. 12 of 2011). Failure t

# Albatros travel

# How to Apply

Tästä kohtaa voit lukea, miten haet eTA:a, ja kun olet valmis, klikkaa vihreää "Continue"-kohtaa.

All visitors including infants and children who intend to travel to the Republic of Kenya must have an approved Electronic Travel Authorisation (eTA) **before** the start of their journey.

## Persons who are exempt from obtaining the Electronic Travel Authorisation (eTA)

1. Holders of valid Kenya Passports or one-way Emergency Certificate issued by Kenya Missions abroad.

- 2. Holders of Kenya Permanent Residence, valid Work Permits and Passes.
- 3. Holders of valid Kenya eVISAs
- 4. Holders of valid United Nation Conventional Travel Document issued by the Government of Kenya.

Processing time is three (3) working days but in some cases it may take longer.

Klikkaa ruksi kohtaan 'I have read and agreed to the above'. Olet täten lukenut ja hyväksynyt, mitä on kirjoitettu kohtaan 'How to Apply'.

I have read and agreed to the above.

Opt-in to receive special offers and exciting updates for your trip.

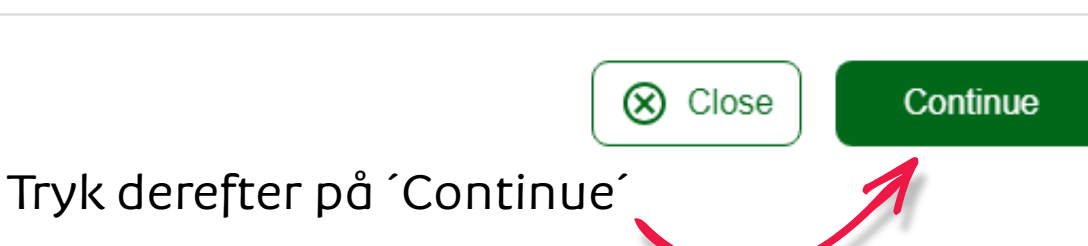

Continue

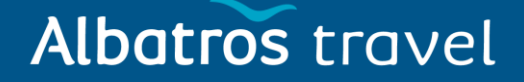

Klikkaa ´Individual application´

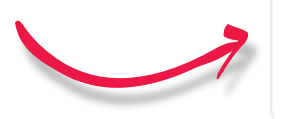

Individual application I am applying for one individual only.

## Group application

I am applying for a group application.

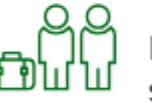

If you are a family, a couple, friends living together or a company submitting on behalf of your employees, you can save time by applying as a group. To apply as a group, you must meet certain eligibility requirements.

Please select your country of residence. This is the country where you live and pay taxes.

# Albatros travel

## Valitse kansalaisuutesi, mahdollisesti etsi se 'Search Countries' kohdasta ja klikkaa seuraavaksi kansalaisuuttasi vastaava maa.

Klikkaa seuraavaksi ´Continue´

| Fred | uently Selected          |
|------|--------------------------|
| -    | Germany                  |
|      | Italy                    |
|      | Poland                   |
|      | United Kingdom           |
|      | United States of America |
|      | Countries                |
| ø    | Afghanistan              |
| +    | Åland Islands            |
| *    | Albania                  |

## Tøndergade 16, 1752 København V | albatros.dk | 36 98 98 98 | info@albatros.dk

Country of Residence

If you are a resident Diplomat of Kenya, please select Kenya.

## Albatros travel

## **Passport Information**

Please provide a photo or scan of the biographic data page of your passport. This is the page featuring your photo, name, etc.

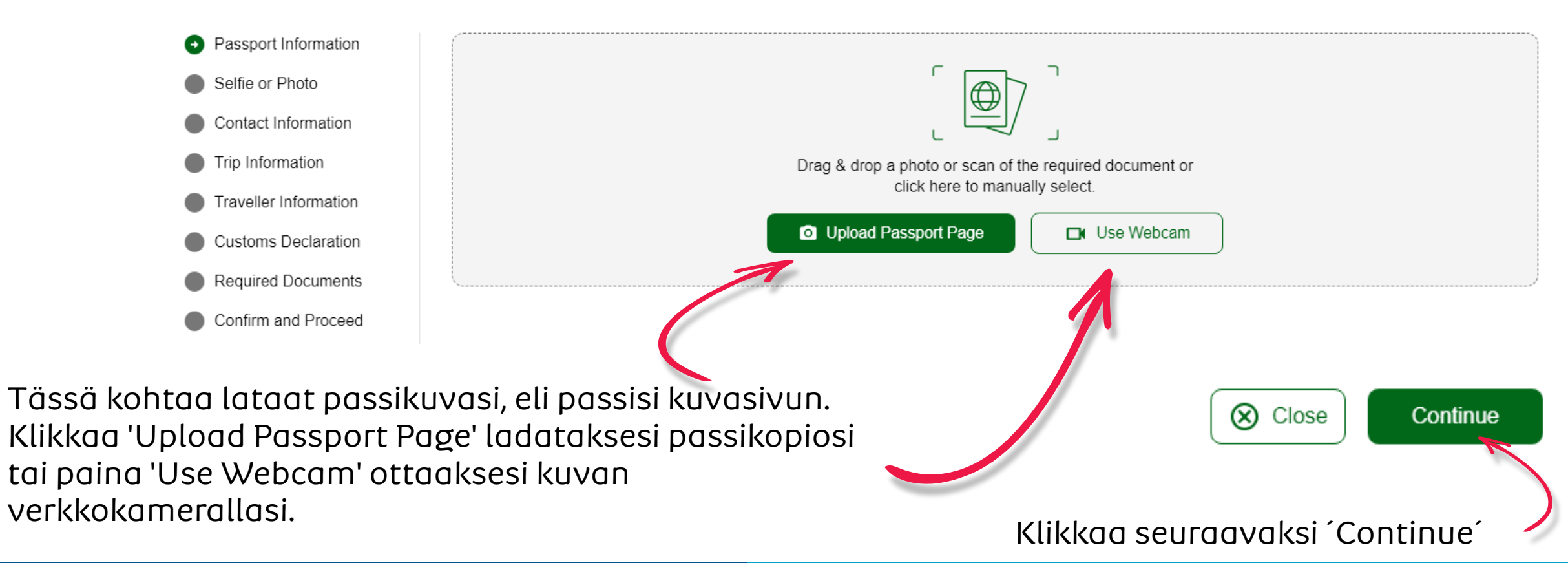

# Albatros travel

Kun passi on ladattu, näet sen tällä sivulla. Tarkista, että tiedot vastaavat passikopion oikealla puolella olevia tietoja (punainen tähti). Jos kaikki on oikein, ruksaa laatikko kopion alapuolella.

## Passport Information

Please provide a photo or scan of the biographic data page of your passport. This is the page featuring your photo, name, etc.

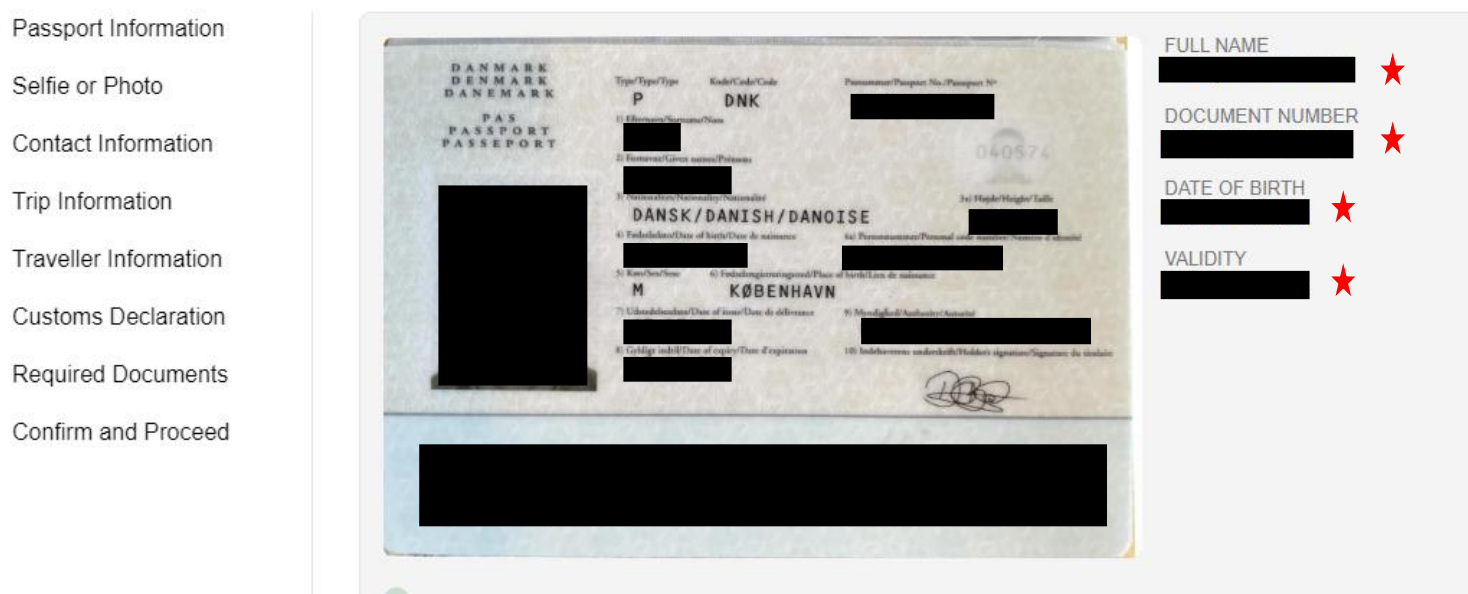

I have reviewed the name and date of birth as scanned from this identity document along with its number and expiry date and confirm that it is correct.

Derefter trykker du på ´Continue´

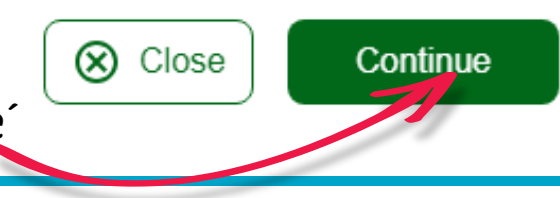

# Albatros travel

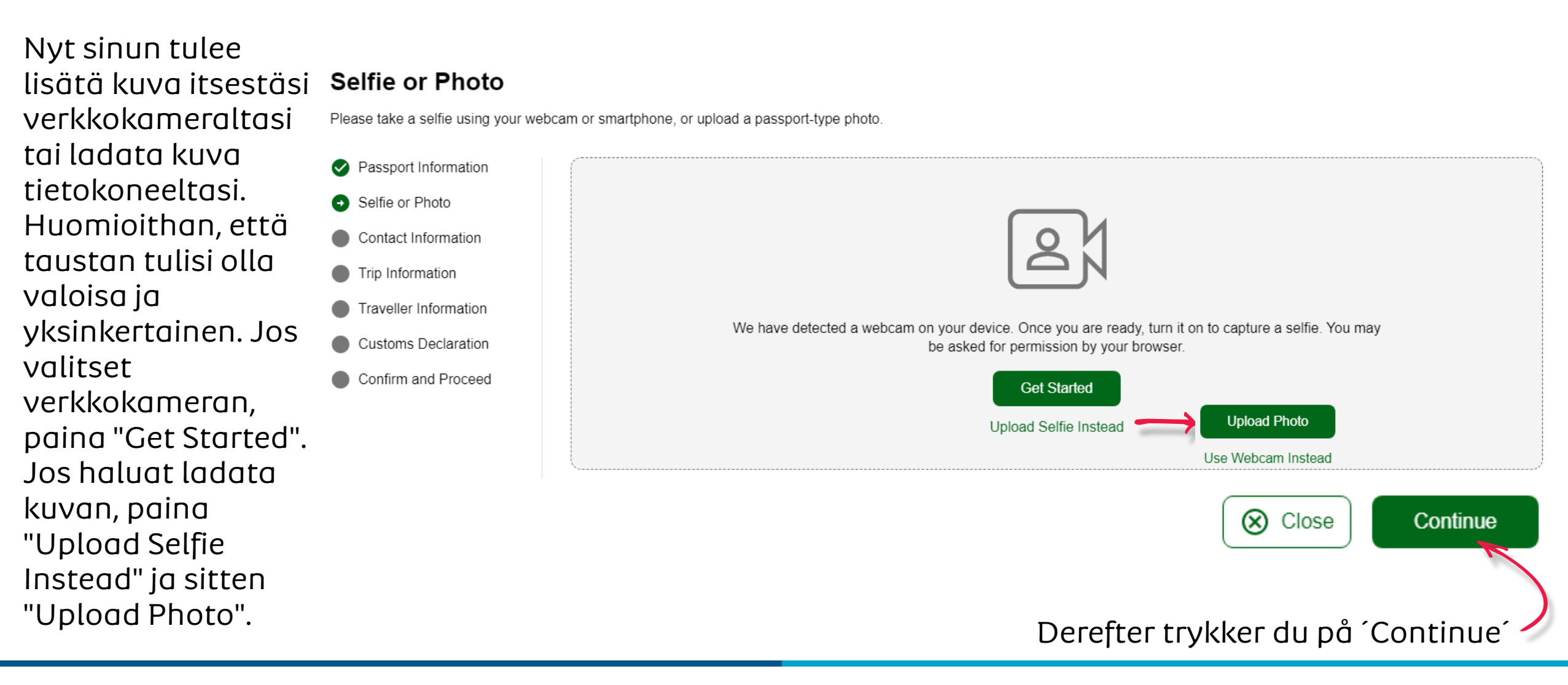

# Albatros travel

#### Selfie or Photo

Review your photo and make sure your face is clearly shown, similar to a passport style photo.

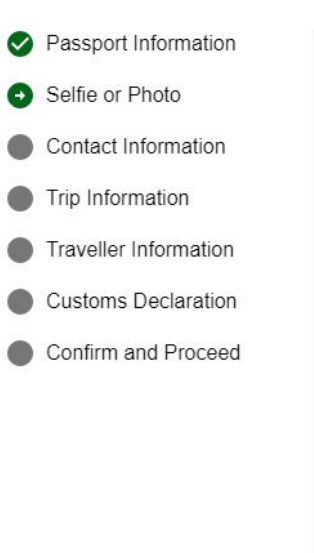

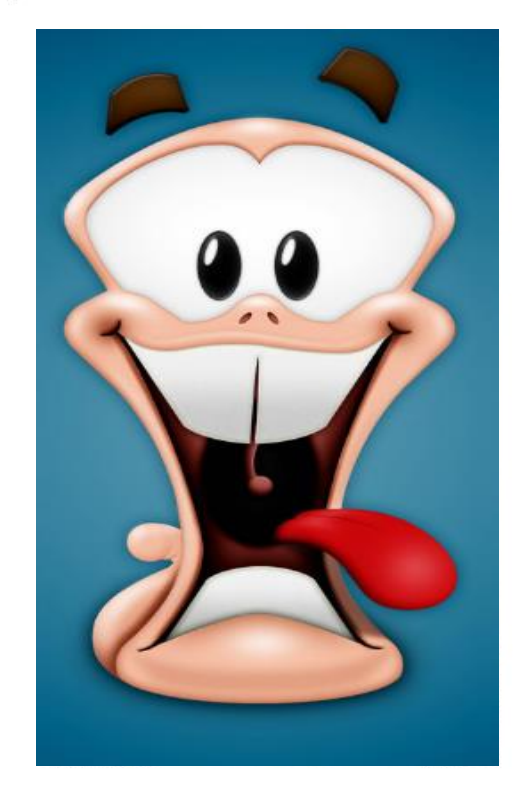

## Kun olet tyytyväinen kuvaasi, klikkaa ´Use This Photo´

Retry Use This Photo

# Albatros travel

## **Traveller Contact Information**

Provide contact information of the lead traveller.

By law one must only provide a valid email and contact number of the traveler. Travel agents, Visa/concierge services and other agencies must provide the travellers details or the applications will be denied and no refund due.

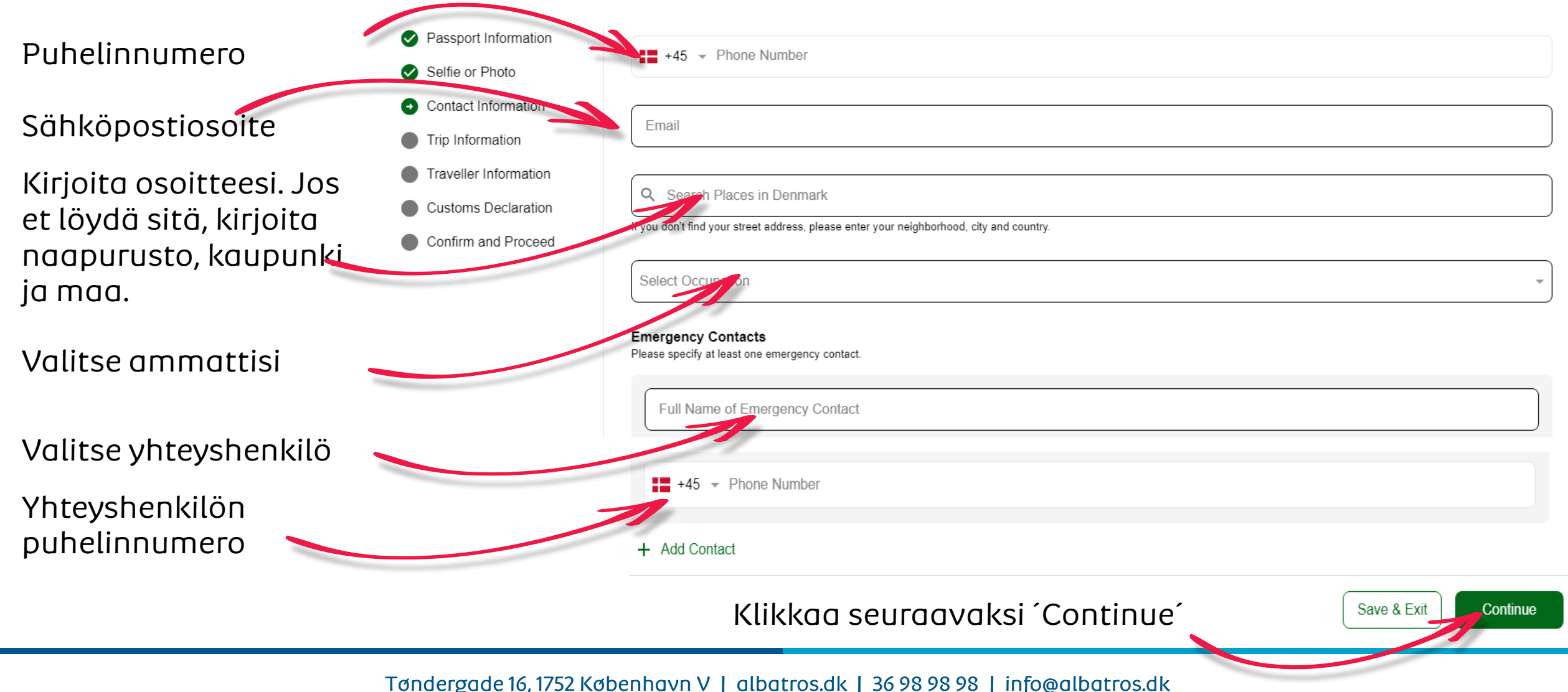

# Albatros travel

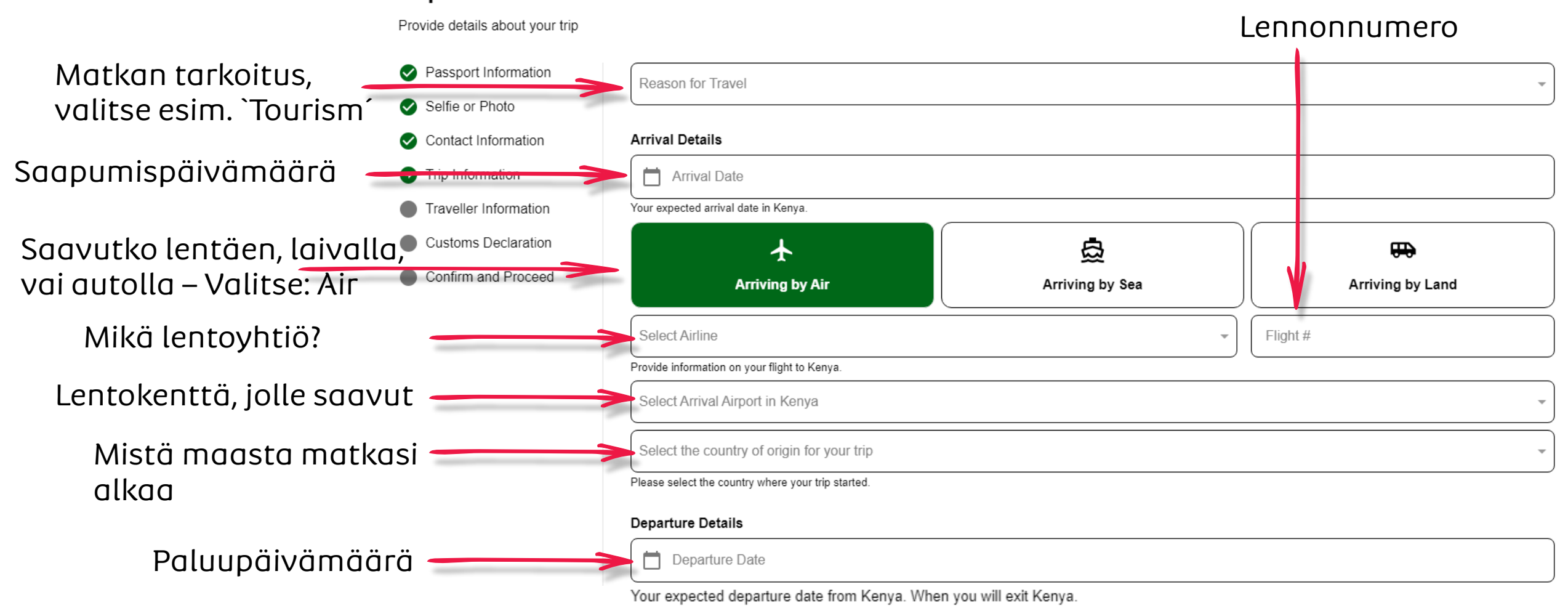

#### Trip Information

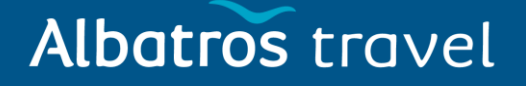

| Matkustatko kotiin lentäen,<br>laivalla, vai autolla– Valitse: Ai         | ★<br>Departing by Air                                                                                           | Departing by Sea         | Departing by Land       |  |  |
|---------------------------------------------------------------------------|----------------------------------------------------------------------------------------------------|--------------------------|-------------------------|--|--|
| Millä lentoyhtiöllä? 🛛 🔶                                                  | Select Airline                                                                                                  |                          | Flight #                |  |  |
| Lähtölentokenttä<br>Keniassa                                              | If you know your flight information, please input here otherwise leave blank. Select Departure Airport in Kenya |                          |                         |  |  |
| Paluumatkan kohdemaa                                                      | Select the country where you will travel to as your final destination. Please do not select any transit points. |                          |                         |  |  |
| Address(es) in Kenya<br>Name of hotel/guesthouse or address of residence. |                                                                                                    |                          |                         |  |  |
| Valitse ensimmäinen<br>majoituksesi Keniassa                              | Q Where are you staying in Kenya?                                                                               |                          |                         |  |  |
| Mistä päivästä<br>alkaen                                                  | From Date                                                                                                    | To Date                  | Mihin päivään saakka    |  |  |
| Lisää majoituksia                                                         | + Add Address<br>Klikl                                                                                          | kaa seuraavaksi ´Continu | Je Save & Exit Continue |  |  |
|                                                                           |                                                                                                    |                          |                         |  |  |

# Albatros travel

## **Traveller Information**

Answer a few questions related to the traveller.

| Onko matkasi<br>rahoittanut kolmas<br>osapuoli, joka ei ole<br>työnantajasi tai hallitus?                                                                                                    | <ul> <li>Passport Information</li> <li>Selfie or Photo</li> <li>Contact Information</li> <li>Trip Information</li> <li>Traveller Information</li> </ul> | Is your trip financed by a third party, which is not your employer nor a government?          Yes       No         What is your country of birth?       Select Country                                          |  |  |  |
|----------------------------------------------------------------------------------------------------|----------------------------------------------------------------------------------------------------|----------------------------------------------------------------------------------------------------|--|--|--|
| Synnyinmaa<br>Kansalaisuus                                                                                                    | Customs Declaration     Required Documents     Confirm and Proceed                                                                                      | What was your nationality at birth? Select Country                                                                                                    |  |  |  |
| Kansalaisuus       Contine and Proceed         Oletko viimeisen viiden vuoden aikana saanut tuomion jostakin rikkomuksesta minkään oikeusjärjestelmän mukaan?       Siviilisäätysi         Siviilisäätysi       Oletko käyny Keniassa aiemmin? |                                                                                                    | Have you ever been previously denied entry to Kenya?<br>Ves No Oletko koskaan<br>aikaisemmin saanut<br>kielteisen päätöksen<br>Married Divorced Widowed<br>Have you previously travelled to Kenya?<br>Yes No No |  |  |  |
| ⊗ close Klikkaa seuraavaksi ´Continue´                                                                                                    |                                                                                                    |                                                                                                    |  |  |  |

# Albatros travel

Aiotko tuoda mukanasi valuuttaa tai varoja, joiden arvo on yli 10 000 dollaria tai vastaavaa määrä ulkomaista valuuttaa, kun matkustat Keniaan?

## **Customs Declaration**

Answer a few questions related to biosecurity, customs and law enforcement

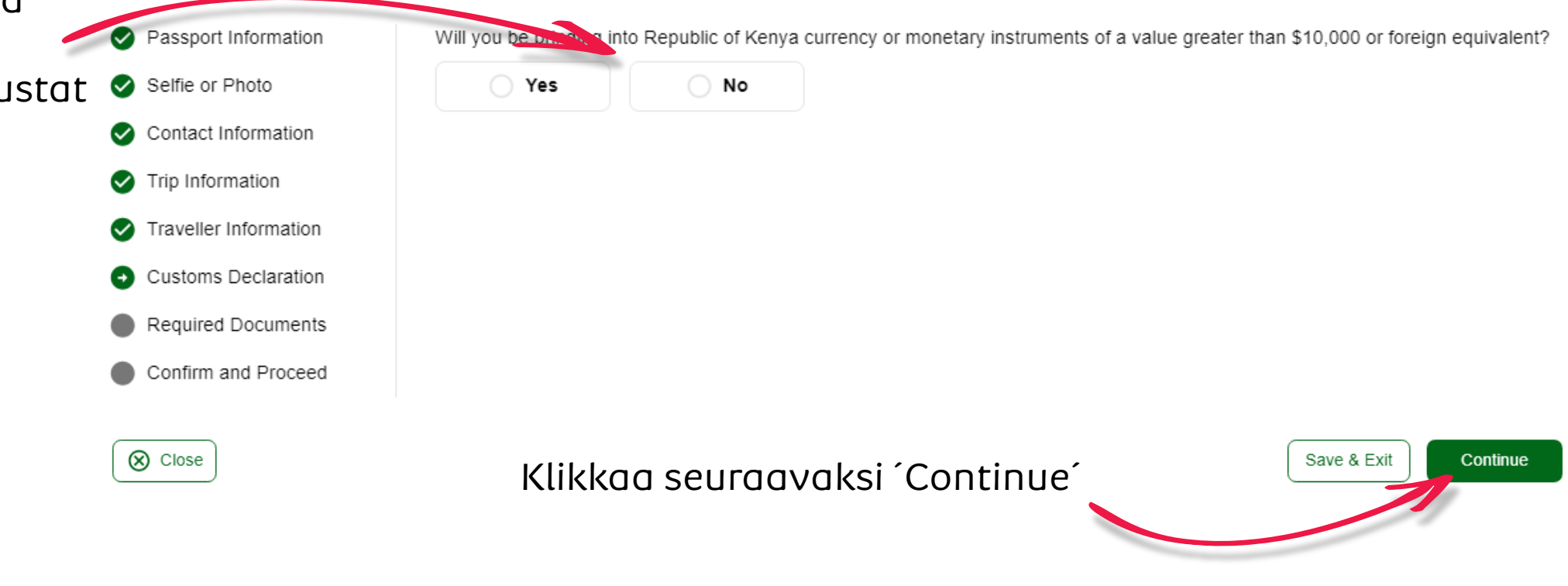

# Albatros travel

## **Required Documents**

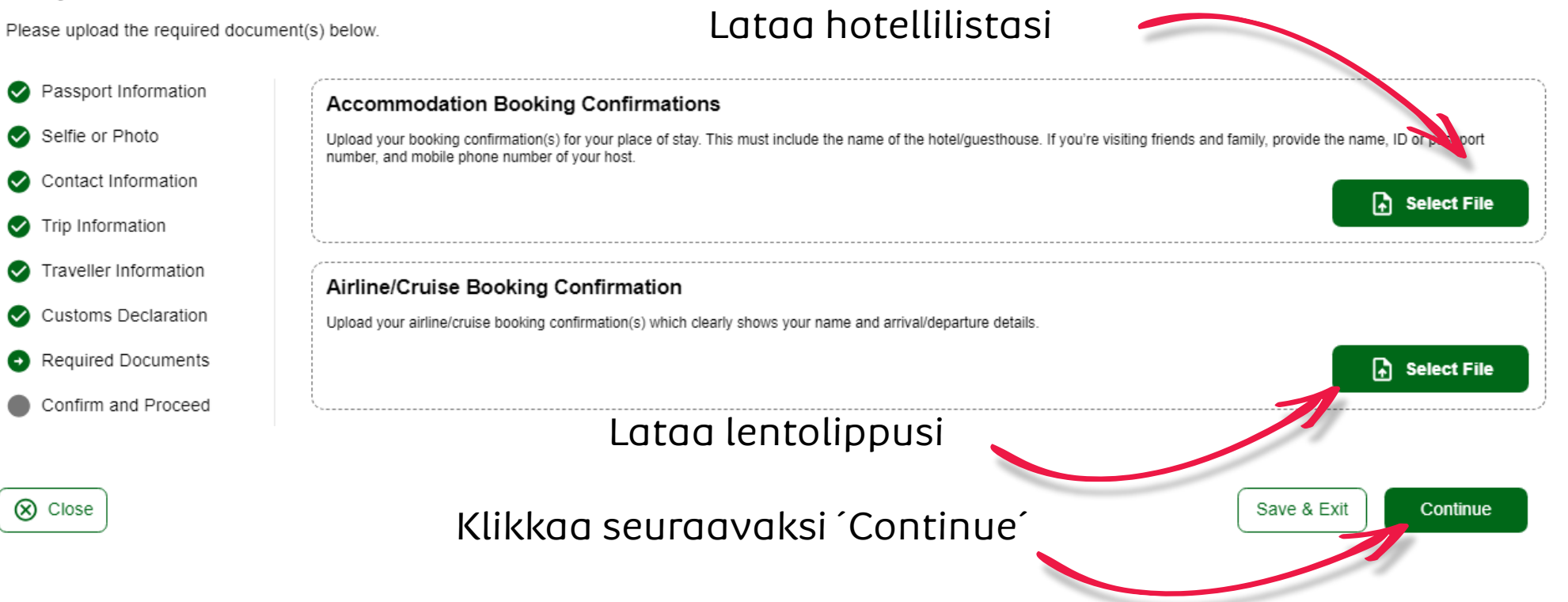

# Albatros travel

## **Confirm and Proceed**

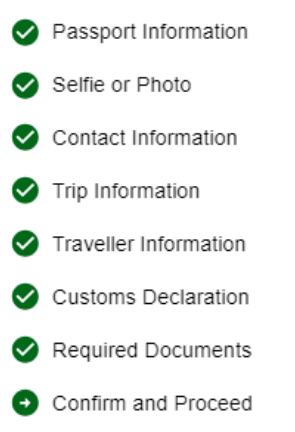

🚫 Close

Please make sure all information you are submitting is complete, updated and accurate. You can review and edit the information by clicking on the relevant sections.

By proceeding, you:

a) declare that all the information you have provided is true and complete and you understand that you are committing an offense if you knowingly omit or give false information.

b) you understand that an approved eTA does not determine whether a traveller is admissible to enter the Republic of Kenya. Immigration officers will determine admissibility upon travellers' arrival.

c) you understand that providing false or incomplete information may result in the rejection of your travel authorisation.

d) you understand that if this application is made by an agent or automated system of a third-party website, it may be automatically denied and no refund will be due.

Traveller's declaration:

I solemnly declare that I possess adequate funds to cover for my entire stay in Kenya including accommodation, meals, transportation, medical and incidental expenses.

I affirm that I have a confirmed return ticket to my Country of residence, and I understand the legal implication and consequences of providing false information and I am committed to abiding by the laws and regulations of the Republic of Kenya during my visit.

I am the applicant and I understand and agree that this declaration is final and irrevocable and accept to digitally sign this request.

I am NOT the applicant and I am completing this form on behalf of someone. I do understand and agree that this declaration is final and irrevocable and accept to digitally sign this request.

#### Additional Notes

Please add any additional information that you believe would help us better process your application.

Klikkaa seuraavaksi ´Continue´

Save & Exit Continue

Tøndergade 16, 1752 København V | albatros.dk | 36 98 98 98 | info@albatros.dk

Olen eTa:n hakija ja ymmärrän sekä hyväksyn, että tämä lausunto on lopullinen ja peruuttamaton, ja hyväksyn allekirjoittavani tämän hakemuksen digitaalisesti.

# Albatros travel

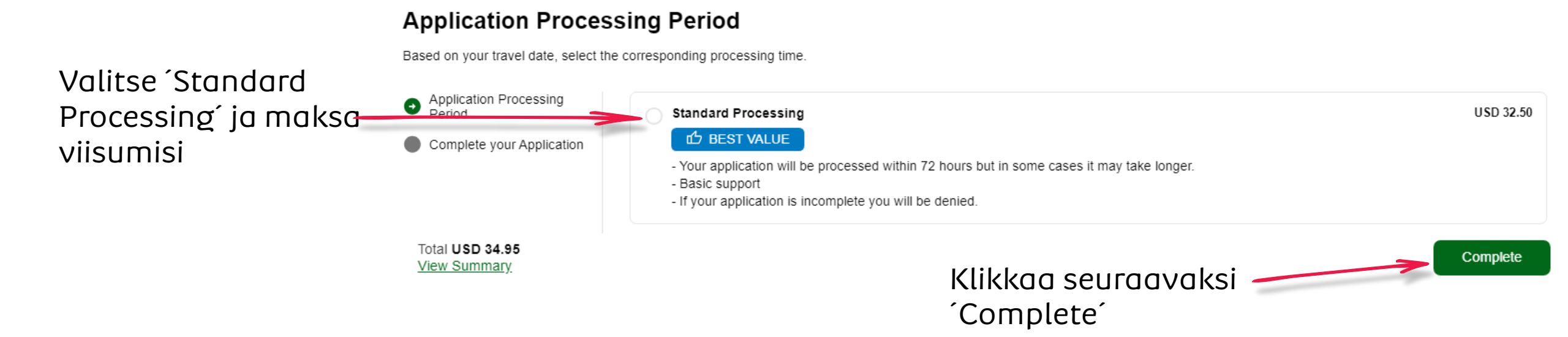

# Albatros travel

## **Complete your Application**

Pay safely and securely using one of the payment methods below. All application fees and donations are non-refundable and non-transferrable. Third party providers' terms & conditions and refund policies apply

| Application Processing<br>Period              | Email                                 |                 |                |
|-----------------------------------------------|---------------------------------------|-----------------|----------------|
| • Complete your Application                   | Name on Card                          |                 |                |
|                                               | Name on Card                          |                 |                |
|                                               |                                       | Turvallis       | uuskoodi (CVR) |
|                                               | Card                                  | Google Pay      |                |
| Kortinnumero                                  | Card number                           | Expiration date | Security code  |
|                                               | 1234 1234 1234 1234 <b>VISA</b> 💽 📆 💒 | MM / YY         | CVC            |
|                                               | Country                               |                 |                |
|                                               | Denmark                               |                 | ~              |
| Total <b>USD 34.95</b><br><u>View Summary</u> | Erääntymiskuukausi / -vuosi           |                 | Maksa Pay      |
|                                               |                                       |                 |                |